## **Printing UB04 Forms**

Last modified on 12/19/2024 11:27 am EST

If you are set up to bill institutional claims, you can print UB04 / HCFA 1450 forms by following the steps below:

- 1. Hover over the Billing tab and select Live Claims Feed
- 2. Select the visit date for the Institutional Appointment.

| In | ifo | Claim ID | Patient | Date of<br>Service                  | Office                       | Provider<br>Totals: | Billed<br>\$9,430.00 | Allowed<br>\$9,170.00 | Adjmt<br>\$260.00 | Ins 1<br>Paid<br>\$480.00 | Ins 2<br>Paid<br>\$0.00 | Pt Paid<br>(\$3,710.00) | Ins Bal<br>\$5,788.00 | Pt Bal<br>\$6,612.00 | Claim Bal<br>\$12,400.00 | Exp<br>Reimbr<br>\$0.00 | ins 1                                                                | Ins 1<br>Status | Ins<br>2 | Ins 2<br>Status | F |
|----|-----|----------|---------|-------------------------------------|------------------------------|---------------------|----------------------|-----------------------|-------------------|---------------------------|-------------------------|-------------------------|-----------------------|----------------------|--------------------------|-------------------------|----------------------------------------------------------------------|-----------------|----------|-----------------|---|
|    |     | 23381364 |         | <u>10/29/2015</u><br><u>12:00AM</u> | Primary<br>Office<br>(Kalin) |                     | \$0.00               | \$0.00                | \$0.00            | \$0.00                    | \$0.00                  | \$0.00                  | \$0.00                | \$0.00               | \$0.00                   | \$0.00                  | American<br>Specialty<br>Health<br>Networks,<br>Inc. (Blue<br>Cross) | Not submitted   |          |                 |   |

3. Check the switch box for Institutional Claim on the top left of the screen, just below the patient's name.

|                     | - 10/29/2015 |
|---------------------|--------------|
| Institutional Claim | Yes          |

If you do not see this option please contact DrChrono's customer success team

• Select UB04 text if you have the preprinted UB04 paper fed into the printer.

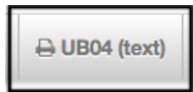

• Select UB04 if you are printing on plain white paper.

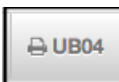

Here is a video that will walk you through the process of printing a UB04.